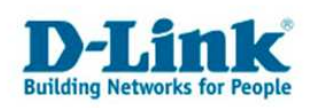

# Guide de configuration pour accéder au Net chez Bluewin

Ce guide se base sur le modèle DIR-635 pour illustrer la configuration essentielle des routeurs DIR, permettant l'accès á internet chez Bluewin. En effet elle est applicable à tous les routeurs DIR étant donné qu'ils possèdent tous un menu semblable.

1. Accèdez au menu de configuration du routeur 'a partir d'un navigateur internet (internet exploreur, Firefox....) en tapant son adresse IP dans la bare des adresses du navigateur. Son adresse IP est : <u>http://192.168.0.1</u>

2. Par défaut , le nom d'utilisateur (username) est « admin » et le mot de passe reste vide. Cliquez sur « log in ».

| Product Page: DIR-635 Hardware Ve | rsion: A1 Firmware Version: 1.07 |
|-----------------------------------|----------------------------------|
| D-Link                            |                                  |
|                                   |                                  |
| LOGIN                             |                                  |
| Log in to the router:             |                                  |
| User Name : 🛛 Admin 💌             |                                  |
| Password: Log In                  |                                  |
|                                   |                                  |
| WIRELESS                          |                                  |

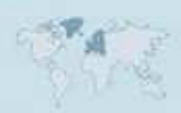

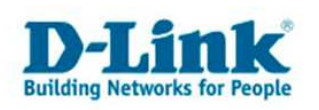

3. Si nécessaire cliquez en haut, sur l'onlget « Set up », ensuite à gauche sur « internet », puis en dessous sur le bouton « Manual Configure ».

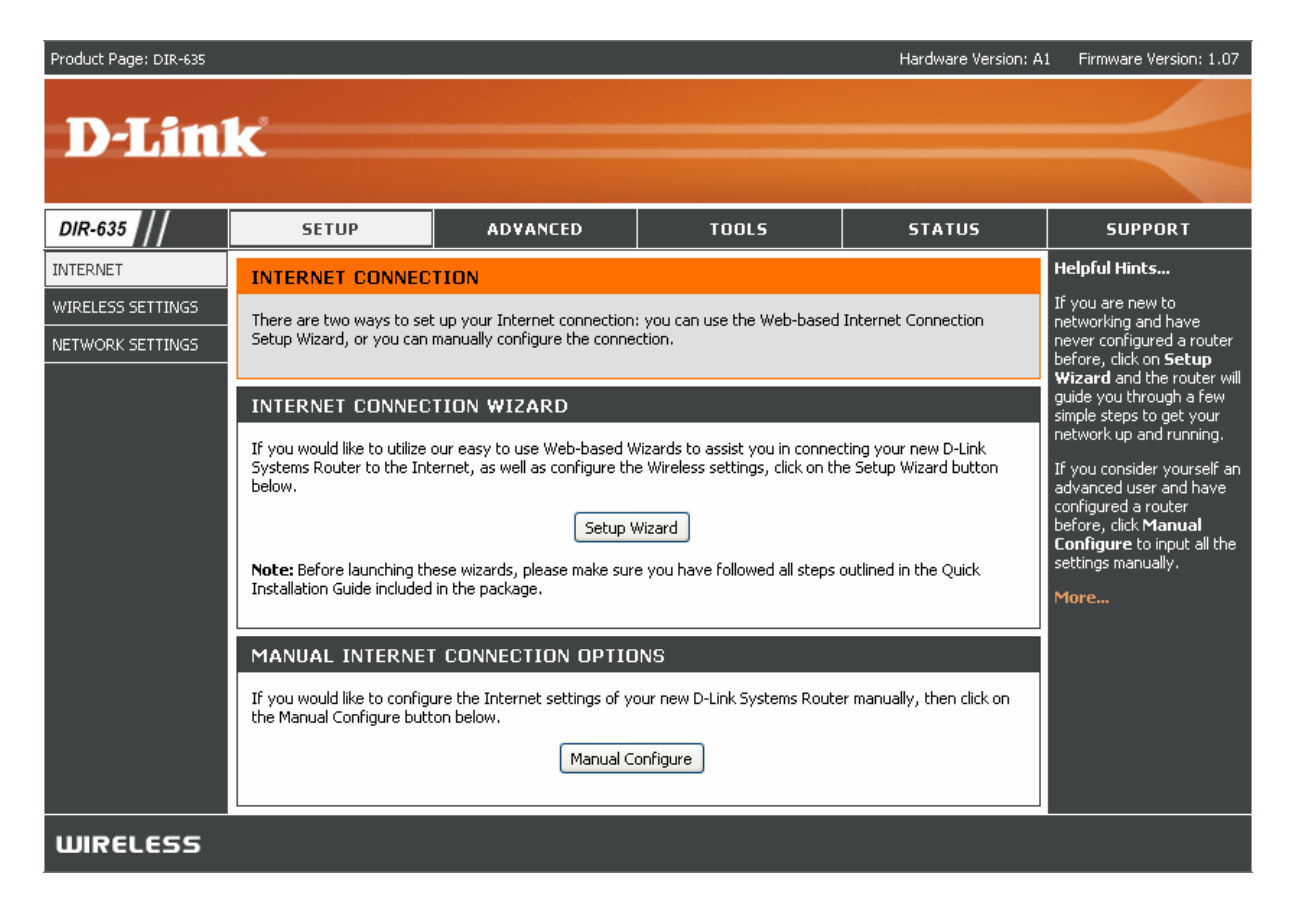

4. Sous « Internet Connection Type », Choisissez l'option « PPPOE (Username/Password ) dans la liste déroulante « My internet Connection is... ».

|          | INTERNET CONNECTION TY                                          | 'PE                                                                            | through the router, double<br>check any settings you |
|----------|-----------------------------------------------------------------|--------------------------------------------------------------------------------|------------------------------------------------------|
|          | Choose the mode to be used by                                   | have entered on this page<br>and verify them with your<br>ISP if needed        |                                                      |
|          | My Internet Connection is :                                     | Dynamic IP (DHCP)                                                              | More                                                 |
|          | DYNAMIC IP (DHCP) INTE                                          | Dynamic IP (DHCP)<br>PPPDE (Username / Password)<br>PPTP (Isername / Password) |                                                      |
|          | Use this Internet connection ty with IP Address information and | d BigPond (Australia)<br>d BigPond (Australia)                                 |                                                      |
|          | Host Name :                                                     |                                                                                |                                                      |
|          | Use Unicasting :                                                | (compatibility for some DHCP Servers)                                          |                                                      |
|          | Primary DNS Server :                                            | 0.0.0.0                                                                        |                                                      |
|          | Secondary DNS Server :                                          | 0.0.0.0                                                                        |                                                      |
|          | MTU:                                                            | 1500 (bytes) MTU default = 1500                                                |                                                      |
|          | MAC Address :                                                   | 00:00:00:00:00                                                                 |                                                      |
|          |                                                                 | Clone Your PC's MAC Address                                                    |                                                      |
|          |                                                                 |                                                                                |                                                      |
| WIRELESS |                                                                 |                                                                                |                                                      |

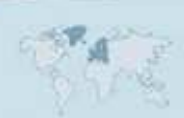

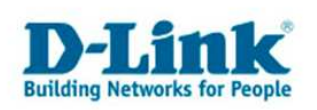

5. Laissez l'option « Dynamic IP » sélectionnée.

| DIR-635           | SETUP                                                                                                    | ADVANCED                 | TOOLS                     | STATUS                                                                                                    | SUPPORT              |
|-------------------|----------------------------------------------------------------------------------------------------|--------------------------|---------------------------|----------------------------------------------------------------------------------------------------|----------------------|
| INTERNET          | WAN                                                                                                    |                          |                           |                                                                                                    | Helpful Hints        |
| WIRELESS SETTINGS |                                                                                                    |                          |                           |                                                                                                    | When configuring the |
| NETWORK SETTINGS  | Internet Connection   Use this section to configure your Internet Connection type. There are several connection types to choose from: Static IP, DHCP, PPPOE, PPTP, L2TP, and BigPond. If you are unsure of your connection method, please contact your Internet Service Provider.   Note: If using the PPPoE option, you will need to remove or disable any PPPoE client software on your computers.   Save Settings Don't Save Settings   INTERNET CONNECTION TYPE   Choose the mode to be used by the router to connect to the Internet.   My Internet Connection is : |                          |                           | router to access the<br>Internet, be sure to<br>choose the correct<br>Internet Connection<br>Type from the drop down<br>menu. If you are unsure of<br>which option to choose,<br>contact your Internet<br>Service Provider (ISP).<br>If you are having trouble<br>accessing the Internet<br>through the router, double<br>check any settings you<br>have entered on this page<br>and verify them with your<br>ISP if needed. |                      |
|                   | -                                                                                                    |                          |                           |                                                                                                    | More                 |
|                   | PPPOE INTERNET C                                                                                                    | ONNECTION TYPE :         |                           |                                                                                                    |                      |
|                   | Enter the information p                                                                                                    | provided by your Interne | t Service Provider (ISP). |                                                                                                    |                      |
|                   | Address                                                                                                    | Mode: 💿 Dynamic IP       | 🔘 Static IP               |                                                                                                    |                      |
|                   | IP A                                                                                                    | ddress: 0.0.0.0          |                           |                                                                                                    |                      |
|                   | Use                                                                                                    | rname :                  |                           |                                                                                                    |                      |
|                   | Pas                                                                                                    | sword : *****            |                           |                                                                                                    |                      |
|                   | Verify Pas                                                                                                    | sword : *****            |                           |                                                                                                    |                      |
|                   | Service                                                                                                    | Name :                   | (optional)                |                                                                                                    |                      |
|                   | Reconnect                                                                                                    | : Mode : 🔘 Always on 🤇   | 🕑 On demand 🔘 Manual      |                                                                                                    |                      |
|                   | Maximum Idl                                                                                                    | e Time: 5 (m             | inutes, 0=infinite)       |                                                                                                    |                      |
|                   | Primary DNS                                                                                                    | 5erver: 0.0.0.0          |                           |                                                                                                    |                      |
|                   | Secondary DNS                                                                                                    | 5erver: 0.0.0.0          |                           |                                                                                                    |                      |
|                   |                                                                                                    | MTU: 1492 (b)            | /tes) MTU default = 1492  |                                                                                                    |                      |
|                   | MAC A                                                                                                    | ddress: 00:00:00:00:00:0 | 0                         |                                                                                                    |                      |
|                   |                                                                                                    | Clone Your PC's          | MAC Address               |                                                                                                    |                      |
| WIRELESS          | <u> </u>                                                                                                    |                          |                           |                                                                                                    |                      |

6. Dans le champ « Username » tapez votre nom d'utilisateur et dans les champs « password » et « verify Password » votre mot de pæse. Ces informations vosu sont fournies par votre opérateur internet : Bluewin.

En général votre nom d 'utilisateur se présentera comme suit : Identifiant\_Personnel@bluewin.ch

7. Le champ « Service Name » doit être laissé vide.

8. Si votre tarif mensuel dépend de votre consomation, choisissez sous « Reconnect Mode », l'option « on Demand », le routeur établira une connexion lorsqu'une application essayera d'utiliser l'internet et la connexion sera coupée si aucune activée n'est détectée pendant la durée spécifiée par la valeur entrée dans le

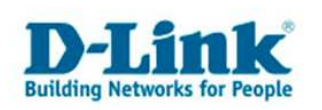

champs : « maximal Idle Time ». Si votre tarif mensuel est fixe, Choisissez l'option « Always on ».

9. Ne modiefiez pas les champs « Primary DNS Server » et « Secondary DNS Server ».

10. Dans MTU entrez la valeur 1492.

11. Ne modifiez pas « Mac Adresse ».

12. Cliquez en haut sur le bouton « Save Settings » pour sauvegarder la configuration.

13. Une fenêtre s'affichera, cliquez sur « OK » pour confirmer.

14. L'appareil redémarre : und compte à rebours s'affiche, laissez le temps s'écouler.

15. Enfin dans la page de configuration du routeur, cliquez sur l'onglet « Status » puis à gauche, si nécessaire, sur « Device Info » pour voir le status de votre connexion et le cas échéant cliquez sur le bouton « Connect » pour établir manuellement ujne connexion au net.

| DIR-635         | SETUP                                                                                                    | ADVANCED                 | TOOLS        | STATUS                                         | SUPPORT         |
|-----------------|----------------------------------------------------------------------------------------------------|--------------------------|--------------|------------------------------------------------|-----------------|
| DEVICE INFO     | DEVICE INFORMAT                                                                                              | ION                      |              |                                                | Helpful Hints   |
| LOGS            | All of your Internet and network connection details are displayed on this page. The firmware version is also |                          |              | All of your WAN and LAN connection details are |                 |
| STATISTICS      | displayed here.                                                                                              |                          |              |                                                | displayed here. |
| ACTIVE SESSIONS |                                                                                                    |                          |              |                                                | More            |
| WIRELESS        | GENERAL                                                                                                    |                          |              |                                                |                 |
|                 |                                                                                                    | Time: N/A                |              |                                                |                 |
|                 | Firmware V                                                                                                   | ersion: 1.07, 2006/08/0  | 1            |                                                |                 |
|                 |                                                                                                    |                          |              |                                                |                 |
|                 | WAN                                                                                                    |                          |              |                                                |                 |
|                 | Connectio                                                                                                    | n Type: DHCP Client      |              |                                                |                 |
|                 | Cable                                                                                                    | Status: Connected        |              |                                                |                 |
|                 | Network                                                                                                    | Status : Established     |              |                                                |                 |
|                 | Connection U                                                                                                 | p Time: N/A              |              |                                                |                 |
|                 |                                                                                                    | DHCP Renew               | DHCP Release |                                                |                 |
|                 |                                                                                                    |                          |              | -                                              |                 |
|                 | MAC A                                                                                                    | ddress: 00:15:E9:EE:CF:2 | 2F           |                                                |                 |
|                 | Authentication & Se                                                                                          | ecurity: N/A             |              |                                                |                 |
|                 | IPA                                                                                                    | ddress: 192.168.20.165   |              |                                                |                 |
|                 | Subne                                                                                                    | t Mask : 255.255.255.0   |              |                                                |                 |
|                 | Default Ga                                                                                                   | teway: 192.168.20.1      |              |                                                |                 |
|                 | Primary DNS                                                                                                  | Server: 192.168.20.5     |              |                                                |                 |
|                 | Secondary DNS                                                                                                | Server: 4.2.2.1          |              |                                                |                 |
|                 | BigPond Server                                                                                               | rName: N/A               |              |                                                |                 |
|                 | BigPona                                                                                                    | Status: N/A              |              |                                                |                 |
|                 | LAN                                                                                                    |                          |              |                                                |                 |
|                 | MAC A                                                                                                    | ddroce 00.15.50.55.C5.   | 2E           |                                                |                 |
|                 | TDA                                                                                                    | ddress: 102.168.0.1      |              |                                                |                 |
|                 | Subne                                                                                                    | t Mask : 255.255.255 0   |              |                                                |                 |
|                 | DHCP                                                                                                    | Server: Enabled          |              |                                                |                 |
|                 |                                                                                                    |                          |              |                                                |                 |

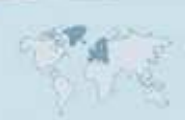

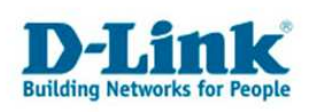

## **Contacter D-Link**

## Informations utiles à fournir

Avant de nous contacter par téléphone ou par mail, veuillez apprêter les informations suivantes :

L'appareil D-Link : (les informations nécessaires se trouvent généralement sur l'appareil) :

- Numéro de Modèle
- Numéro de Série (S/N)
- Révision du Hardware (H/W-Ver.)
- Version du Firmware (F/W-Ver.), le cas échéant la version du dernier Firmware installée
- Date exacte d'achat (pour toutes réclamations)
- Votre complète Adresse postale (Pout toutes réclamations)

## L'Ordinateur :

• Le Système d'exploitation et la version du Service Pack Installé. Ex. : Windows XP, Service Pack 2. Précisez, si vous possédez une version 64 Bit.

## Comment nous contacter ?

#### Par E-mail

Ecrivez nous à l'adresse : <u>support@dlink.de</u> . N'oubliez pas de donner les informations utiles mentionnées ci-dessus.

### Par Téléphone

| Allemagne : | +49 (0) 1805 - 27 87 (0,14€ / Min á partir du fixe (Deutsche Telekom))    |
|-------------|---------------------------------------------------------------------------|
| Autriche :  | <b>+43 (0) 820 – 48 00 84</b> (0,116€ / Min á partir du fixe en Autriche) |
| Suisse :    | +41 (0) 848 – 33 11 00 (0,11CHF / Min á partir du fixe en Suisse)         |

### **Premium-Hotlines**

| Allemagne : | +49 (0) 9001 - 47 57 67 (1,75€ / Min á partir du fixe (Deutsche Telekom)) |
|-------------|---------------------------------------------------------------------------|
| Autriche :  | +43 (0) 900 – 48 48 47 (1,81€ / Min á partir du fixe en Autriche)         |
| Suisse :    | +41 (0) 900 - 47 57 67 (2,50CHF / Min á partir du fixe en Suisse)         |

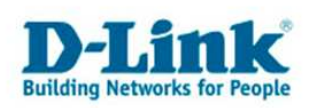

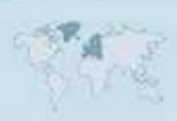